# DUO Two-Factor Authentication (DUO 2FA) User Guide for O365 Applications Login

Prepared By

ITSC

Version: 1

Apr 2018

(last update: Aug 2020)

# Table of Contents

| 1. | Abo  | ut O365 Logon with Duo 2FA       | 4 |
|----|------|----------------------------------|---|
|    | 1.1. | Prerequisites                    | 4 |
|    | 1.2. | Behaviors Change                 | 4 |
| 2. | Logi | n O365 applications with Duo 2FA | 7 |

| Document History |             |                                                               |  |  |  |  |
|------------------|-------------|---------------------------------------------------------------|--|--|--|--|
| Version          | Update Date | Changes                                                       |  |  |  |  |
| 1.0              | 2018-05     | Initial version                                               |  |  |  |  |
| 1.1              | 2018-06     | Added Section 1.3                                             |  |  |  |  |
| 1.2              | 2018-07     | Added point 1.1.i and Section 1.2                             |  |  |  |  |
|                  |             | Updated Section 1.3                                           |  |  |  |  |
| 1.3              | 2018-08     | Updated Section 1.3 note 1 subject                            |  |  |  |  |
| 1.4              | 2020-08     | Updated Section 1.2 & 1.3, include "native mail client on Mac |  |  |  |  |
|                  |             | OS 10.14 or above" as supported client                        |  |  |  |  |
|                  |             |                                                               |  |  |  |  |
|                  |             |                                                               |  |  |  |  |

## 1. About O365 Logon with Duo 2FA

## 1.1. Prerequisites

- i. Updated clients to a version which supports modern authentication.
- Enrolled O365 user account & his/her mobile device via Self Service Portal (<u>https://duo.itsc.cuhk.edu.hk</u>).
- iii. An enrolled mobile device with 'Duo Mobile' app installed.

## 1.2. Supported Clients

| OS          | Office / Mail clients                                                                |
|-------------|--------------------------------------------------------------------------------------|
| Windows OS: | - Office 2016                                                                        |
|             | <ul> <li>Office 2013 with modern authentication registry key updated</li> </ul>      |
| Mac OS:     | - Native mail client on Mac OS 10.14 or above                                        |
|             | <ul> <li>Outlook 2016 for Mac (to be downloaded from Apps store)</li> </ul>          |
| iOS:        | <ul> <li>iOS 11 or above + native mail client (bundled in iOS)</li> </ul>            |
|             | <ul> <li>iOS 10 or above + Outlook App (to be downloaded from apps store)</li> </ul> |
| Android OS: | - Android 6 or above + Outlook App (to be downloaded from apps store)                |

## 1.3. Behaviors Change

After you enrolled your account and device in Duo Self-Service Portal, the login behavior <u>for</u> <u>supported clients</u> will be changed as below:

- i. Redirected to CUHK login page;
- ii. Requires your login with your
  - Login ID (i.e. alias@cuhk.edu.hk)
  - OnePass Password (1st factor)
  - Duo push response / one-time passcode (2nd factor)

Details are described in below table.

And, you have to follow the User Action to trigger the change in order to use DUO 2FA for O365 login.

# Implementation Item:DUO 2FA for Staff & StudentsAffected User:Enrolled Staff & Students

|                                   | Web<br>Browser                                                     |                                                                                       | Office Client                                                                              | on Windows OS                                                                       |                                                                                     | Mac OS                                                                        |                                                                                            | Mobile (iOS)                                                                |                                                                                       | Mobile (Android OS)                                                                 |                                                                             |
|-----------------------------------|--------------------------------------------------------------------|---------------------------------------------------------------------------------------|--------------------------------------------------------------------------------------------|-------------------------------------------------------------------------------------|-------------------------------------------------------------------------------------|-------------------------------------------------------------------------------|--------------------------------------------------------------------------------------------|-----------------------------------------------------------------------------|---------------------------------------------------------------------------------------|-------------------------------------------------------------------------------------|-----------------------------------------------------------------------------|
|                                   | Outlook<br>Web<br>Access<br>(OWA)                                  | Office 2016                                                                           | Office 2013<br><u>with</u> Modern<br>Authentication<br>Registry Key<br>Updated             | Office 2013<br><u>without</u><br>Modern<br>Authentication<br>Registry Key           | Office 2010                                                                         | Native mail<br>client on<br>MacOS 10.14<br>or above<br>(bundled in<br>Mac OS) | Outlook<br>2016 for<br>Mac<br>(to be<br>downloaded<br>from apps<br>store)                  | iOS (11 or<br>above)<br>native mail<br>client<br>(bundled in<br>iOS)        | iOS (10 or<br>above)<br>Outlook<br>App<br>(to be<br>downloaded<br>from apps<br>store) | Android (6.0<br>or above)<br>native Gmail<br>client<br>(bundled in<br>Android OS)   | Android<br>Outlook<br>App<br>(to be<br>downloaded<br>from apps<br>store)    |
| Support Modern<br>Authentication? | Yes                                                                | Yes                                                                                   | Yes                                                                                        | No                                                                                  | No                                                                                  | Yes                                                                           | Yes                                                                                        | Yes                                                                         | Yes                                                                                   | No                                                                                  | Yes                                                                         |
| Behavior Change                   | CUHK<br>Login<br>page +<br>DUO login<br>(DUO<br>Push,<br>passcode) | Redirect to<br>CUHK Login<br>page + DUO<br>login (DUO<br>Push,<br>passcode)           | Redirect to<br>CUHK Login<br>page + DUO<br>login (DUO<br>Push, passcode)                   | Can't login<br>since DUO<br>requires clients<br>support<br>modern<br>authentication | Can't login<br>since DUO<br>requires<br>clients support<br>modern<br>authentication | Redirect to<br>CUHK Login<br>page + DUO<br>login (DUO<br>Push,<br>passcode)   | Redirect to<br>CUHK Login<br>page + DUO<br>login (DUO<br>Push,<br>passcode)                | Redirect to<br>CUHK Login<br>page +<br>DUO login<br>(DUO Push,<br>passcode) | Redirect to<br>CUHK Login<br>page + DUO<br>login (DUO<br>Push,<br>passcode)           | Can't login<br>since DUO<br>requires<br>clients support<br>modern<br>authentication | Redirect to<br>CUHK Login<br>page + DUO<br>login (DUO<br>Push,<br>passcode) |
| User Action                       | Nil                                                                | Clear<br>Credential<br>Manager<br>[note 1] in<br>order to<br>trigger DUO<br>2FA login | Clear Credential<br>Manager <sup>[note 1]</sup><br>in order to<br>trigger DUO<br>2FA login | Update Modern<br>Authentication<br>Registry Key<br>[note 3]                         | Update to<br>supported<br>Office version                                            | Recreate email<br>account in<br>order to<br>trigger DUO<br>2FA login          | Clear<br>Keychain<br>Access <sup>[note 2]</sup><br>in order to<br>trigger DUO<br>2FA login | Recreate<br>email<br>account in<br>order to<br>trigger<br>DUO 2FA<br>login  | Recreate<br>email<br>account in<br>order to<br>trigger DUO<br>2FA login               | Download and<br>switch to use<br>Outlook App                                        | Recreate<br>email<br>account in<br>order to<br>trigger DUO<br>2FA login     |

#### [Note 1: Steps to clear Credential Manager in Windows OS]

- 1. Quit all Office applications.
- 2. Click Start > Control Panel > User Accounts > Credential Manager > Windows Credential. (Or, click Start > Control Panel > Credential Manager > Windows Credential)
  - a. Select each item whose type is **MicrosoftOffice16\_Data:ADAL:<GUID>**, and then press **Delete**. Repeat this step to delete all items for your account.
- 3. Close the Credential Manager window and restart the MS Outlook, it will redirect to CUHK Login page and request for DUO 2FA login.

#### [Note 2: Steps to clear Keychain Access in Mac OS]

- 1. Quit Outlook and all other Office applications.
- 2. Start Keychain Access by using one of the following methods:
  - a. Select the Finder application, click Utilities on the Go menu, and then double-click Keychain Access.
  - b. In Spotlight Search, type Keychain Access, and then double-click Keychain Access in the search results.
- 3. In the search field in Keychain Access, enter **Exchange**.
  - a. In the search results, select each item to view the **Account** that's listed at the top, and then press **Delete**. Repeat this step to delete all items for your Exchange account.
- 4. In the search field, enter **adal**.
  - a. Select all items whose type is MicrosoftOffice15\_2\_Data:ADAL:<GUID>, and then press Delete.
- 5. In the search field, enter office.
  - a. Select the items that are named Microsoft Office Identities Cache 2 and Microsoft Office Identities Settings 2, and then press Delete.
- 6. Quit Keychain Access and restart the Outlook 2016 for Mac, it will redirect to CUHK Login page and request for DUO 2FA login.

#### [Note 3: Steps to update Modern Authentication Registry Key for Office 2013]

1. Please refer to <u>User Guide for O365 Services Login with Modern Authentication</u>.

# 2. Login O365 applications with Duo 2FA

#### Steps:

- i. Open the supported Office application or email client, it will be redirected to CUHK Login page.
- ii. Input your O365 credential in the fields for
  - Login ID, i.e. alias@cuhk.edu.hk and
  - **OnePass Password**, i.e. the 1<sup>st</sup> factor

#### then click Sign in.

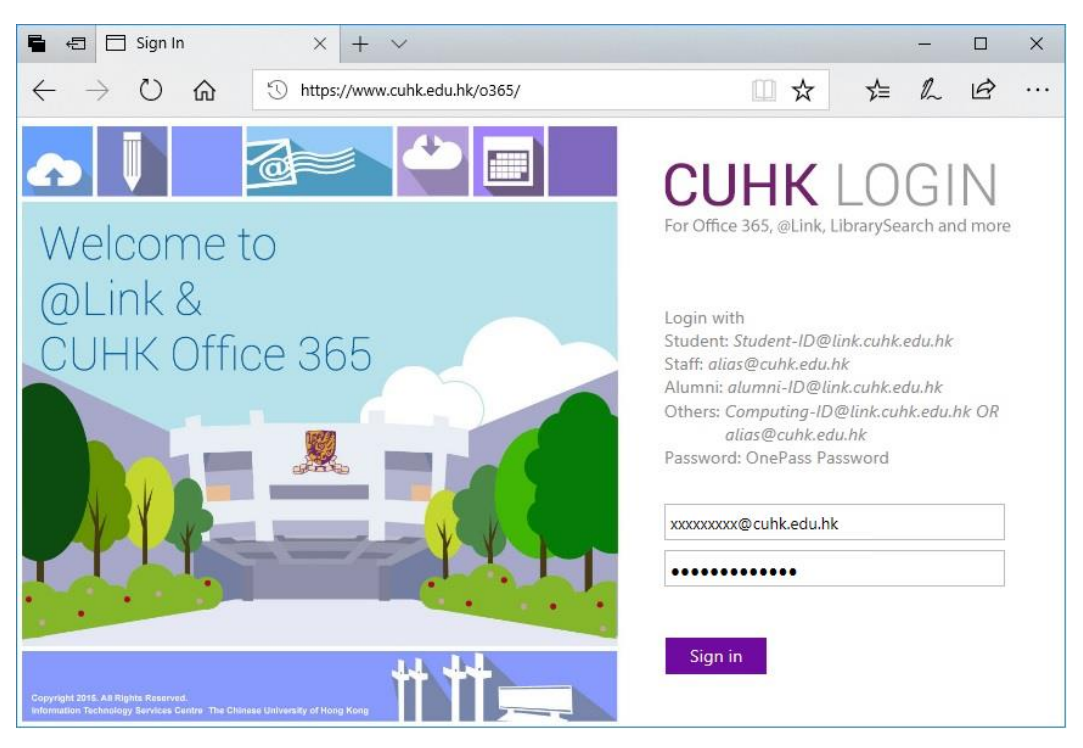

- iii. Then, you will be asked to provide the 2<sup>nd</sup> factor. Follow either one of the following step to continue.
  - Automatically send a Duo Push

During the Device Enrolment in the Self-Service Portal, if you selected "Automatically send this device a Duo Push", a Duo Push notification will be sent to your enrolled mobile automatically by default when you log in.

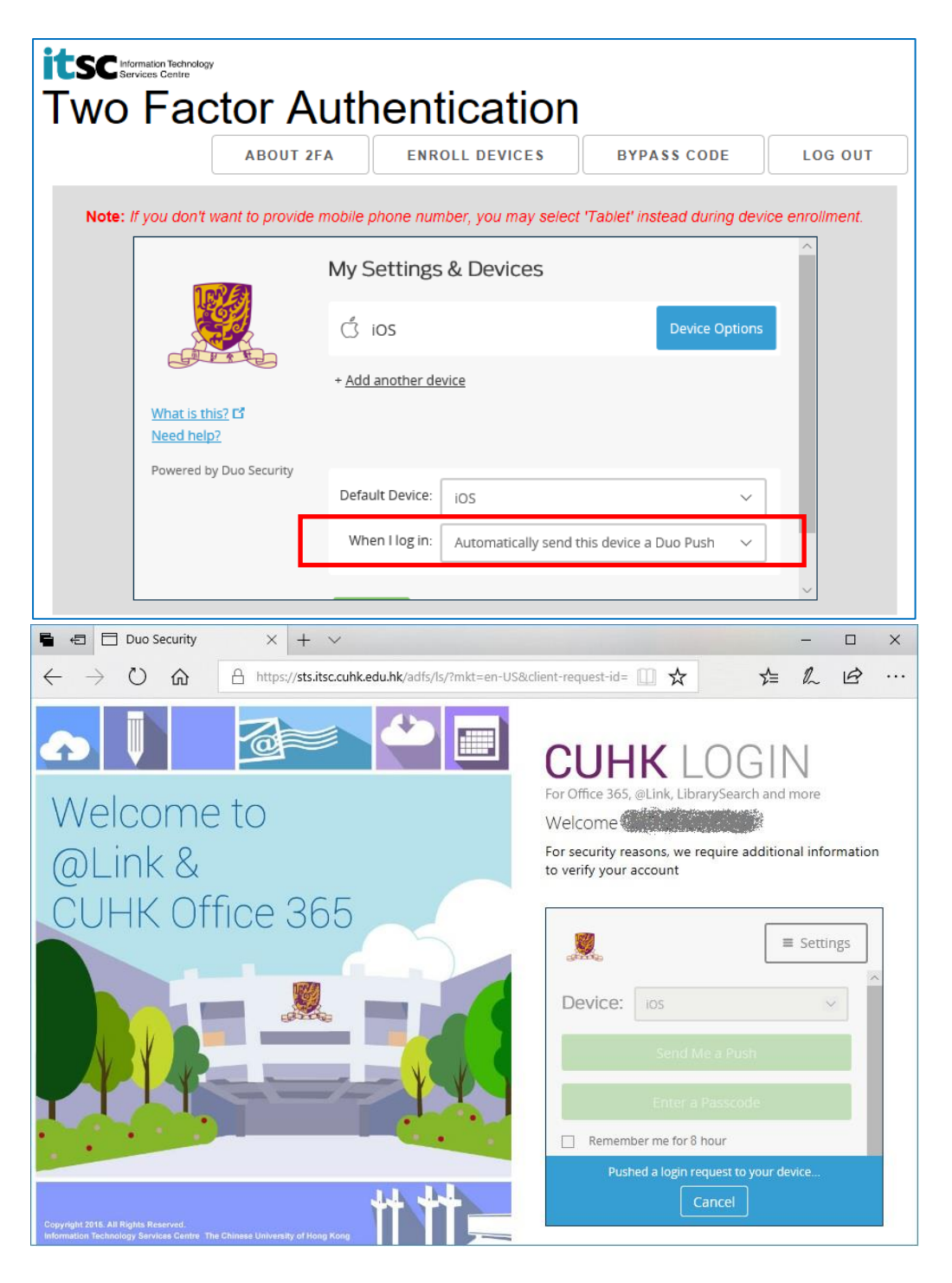

**Open the DUO Mobile App** on your mobile device, then **tap on the notification message**, a Login Request with the information of requesting source is displayed.

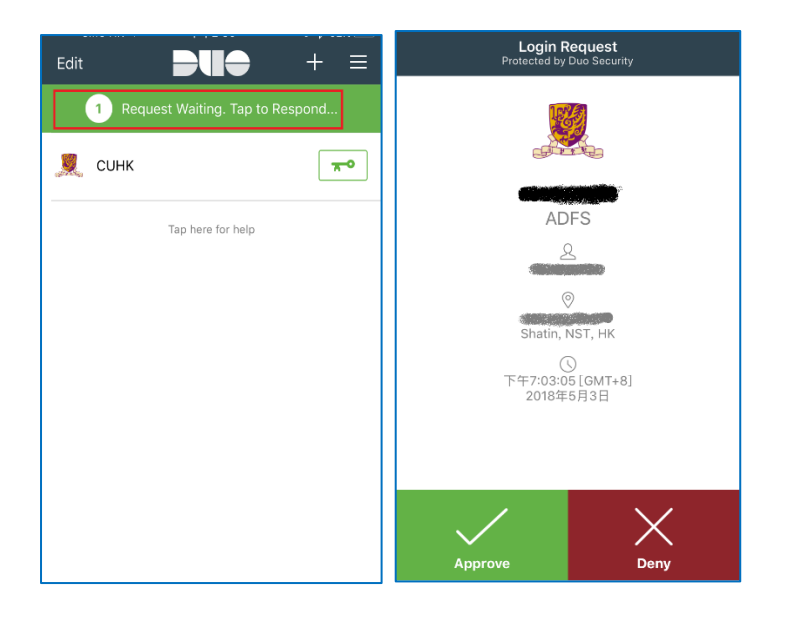

Tap **Approve**, the O365 applications should be login successfully.

### • Select 'Send Me a Push'

During the Device Enrolment in the Self-Service Portal, it will set "Ask me to choose an authentication method" by default when you log in.

|                                           | ABOUT 2FA            | ENR          | OLL DEVICES          | BYPASS CODE             | LOG O            |
|-------------------------------------------|----------------------|--------------|----------------------|-------------------------|------------------|
| <b>te:</b> If you don't wa                | nt to provide mobile | ohone nun    | nber, you may select | 'Tablet' instead during | device enrollmer |
|                                           | My S                 | Settings     | & Devices            |                         | ^                |
| L.                                        | j ć                  | iOS          |                      | Device Opt              | tions            |
|                                           | + <u>Add</u>         | another de   | vice                 |                         |                  |
| <u>What is this?</u><br><u>Need help?</u> | ď                    |              |                      |                         |                  |
| Powered by D                              | uo Security<br>Defa  | ult Device:  | iOS                  |                         | ~                |
|                                           | Wh                   | en I log in: | Ask me to choose ar  | authentication method   | ~                |

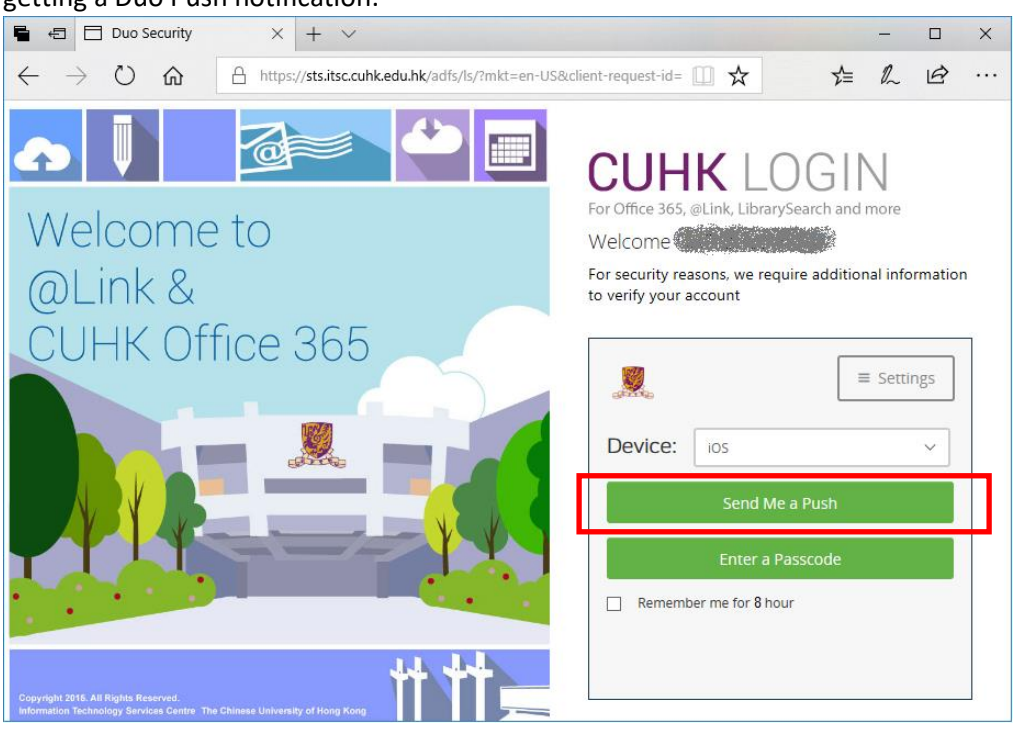

So, when you login O365 applications, you can click **Send me a Push** button for getting a Duo Push notification.

**Open the DUO Mobile App** on your mobile device, then **tap on the notification message**, a Login Request with the information of requesting source is displayed.

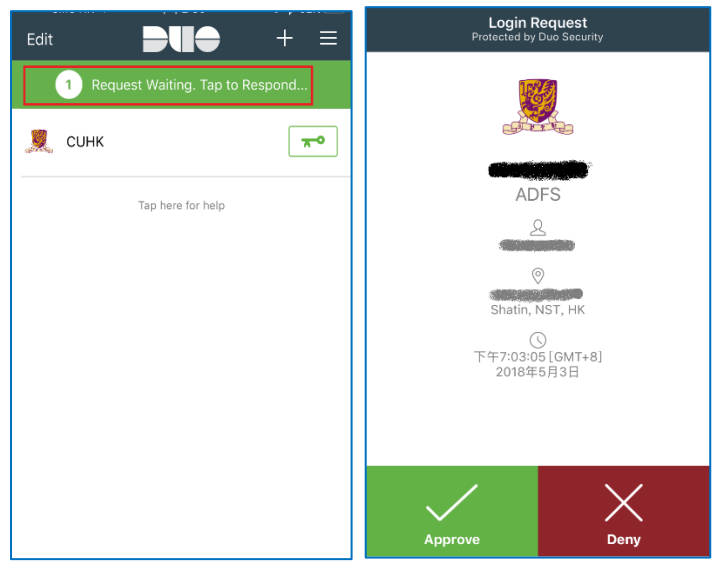

Tap Approve, the O365 applications should be login successfully.

#### • Select 'Enter a Passcode'

During the Device Enrolment in the Self-Service Portal, it will set "Ask me to choose an authentication method" by default when you log in.

|                                             | ABOUT 2FA             | ENR          | OLL DEVICES          | BYPASS CODE             |                     |
|---------------------------------------------|-----------------------|--------------|----------------------|-------------------------|---------------------|
| Note: If you don't wan                      | t to provide mobile ( | ohone nur    | nber, you may select | 'Tablet' instead durin  | g device enrollment |
|                                             | My S                  | ettings      | & Devices            |                         | ^                   |
| Les a                                       | ć ć                   | iOS          |                      | Device O                | ptions              |
| GUT.                                        | + <u>Add</u>          | another de   | vice                 |                         |                     |
| <u>What is this?</u> C<br><u>Need help?</u> | 3                     |              |                      |                         |                     |
| Powered by Du                               | o Security<br>Defau   | ult Device:  | iOS                  |                         | ~                   |
|                                             | Whe                   | en I log in: | Ask me to choose ar  | n authentication method | i v                 |

#### So, when you login O365 applications, you can click Enter a Passcode button.

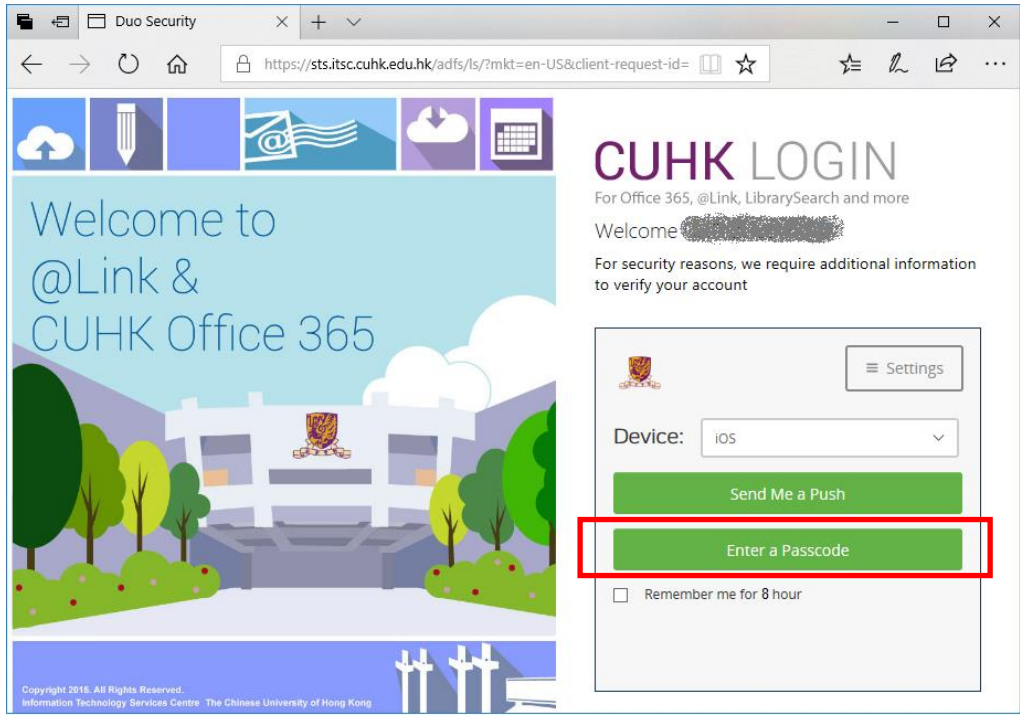

You can get the <u>passcode</u> from your Duo Mobile App.

**Open the Duo Mobile App** on your mobile device, then **tap on the key icon** next to your account, a one-time passcode is generated.

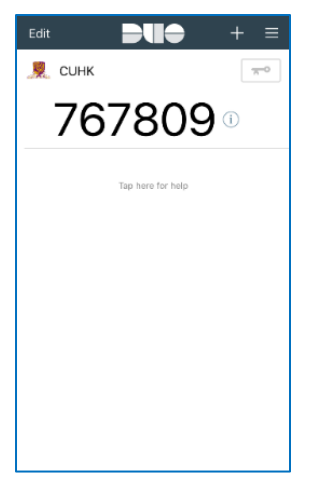

#### Input the passcode in the login page, then click Log In button.

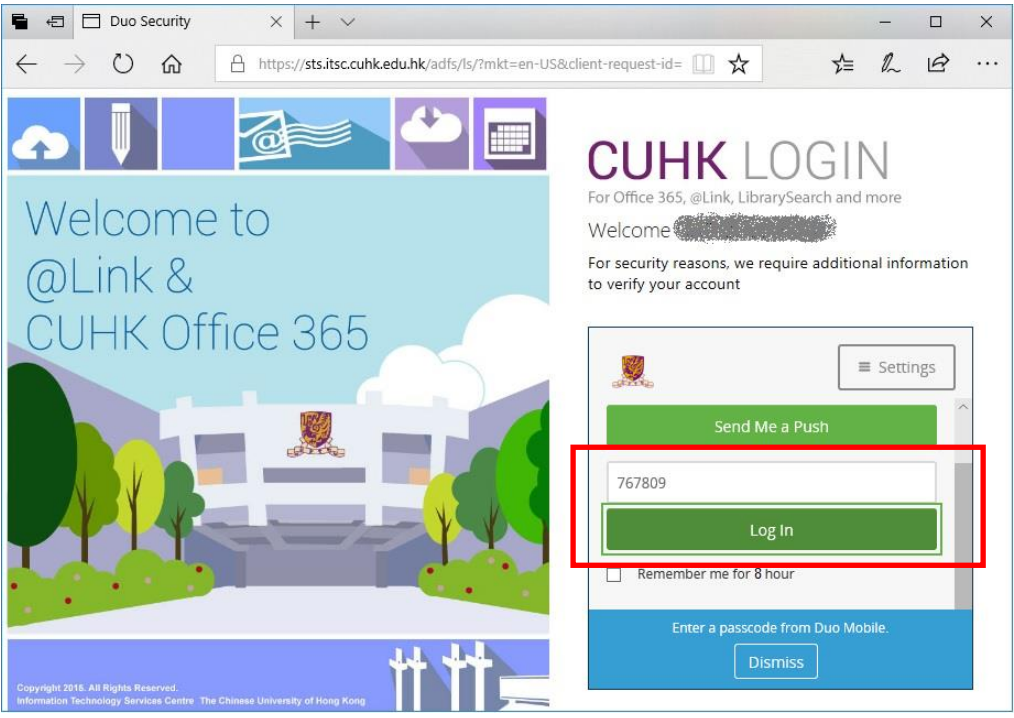

#### The O365 applications should be login successfully.

| 🖷 🖅 🚺 Microsof                          | ft Office Home $\times$ | + ~                |               |            |             |                |       |            | 87     |   | × |
|-----------------------------------------|-------------------------|--------------------|---------------|------------|-------------|----------------|-------|------------|--------|---|---|
| $\leftarrow$ $\rightarrow$ $\heartsuit$ | د الله الله             | os://www.office.co | m/?auth=2&hor | ne=1       |             | Ø              | ☆     | ₹          | h      | B |   |
|                                         |                         |                    |               |            |             | Q 🕸            | ?     | CHAN       | tai ma | N | 8 |
| Good e                                  | evening                 |                    |               |            | ρ βearch on | line documents |       |            |        | ) | ^ |
| Apps                                    |                         |                    |               |            |             |                | Insta | all Office | apps   | ~ |   |
| <b>o</b> ⊠                              | <u>~</u>                | w                  | x             | P          | N           | S              | 1     | TB         |        |   |   |
| Outlook                                 | OneDrive                | Word               | Excel         | PowerPoint | OneNote     | SharePoint     | Te    | eams       |        |   |   |
| Class<br>Notebook                       | Sway                    |                    |               |            |             |                |       |            |        |   |   |